## **GUIDE FOR WEBEX CONFERENCE CALLS**

- WebEx can be used on your computers and on your mobile phones.
- It is advisable to download WebEx on your mobile phones in addition to computers, as some participants may experience problems in audio connections through the computers (try using the Chrome browser instead of Safari).
- You will need to have a working Internet connection to be able to use WEBEX.
- You do not need to have an account to initiate or join meetings. However, you can create an account for yourself (https://admin.webex.com/login) if you choose to.

## **Connecting WebEx on COMPUTERS**

1. You will receive a meeting invitation email from the host of the meeting. At your meeting time open this email and click on the "Join Meeting" box, at the bottom of the email text.

| Join my W<br>progress.                                                                                               | ebex meeting in                                                                                 |
|----------------------------------------------------------------------------------------------------|-------------------------------------------------------------------------------------------------|
| deneme                                                                                                    |                                                                                                 |
| Host: Pelin Deniz Tek<br>Thursday, March 12, 2<br>5:02 pm   Eastern D<br>Meeting number (acc<br>Meeting password: Pe | neci<br>2020<br>aylight Time (New York, GMT-04:00)   1 hr<br>ess code): 738 602 631<br>elin2020 |

2. A webpage will open automatically. Click on the '**Join by browser**' and NOT on the 'Join' link.

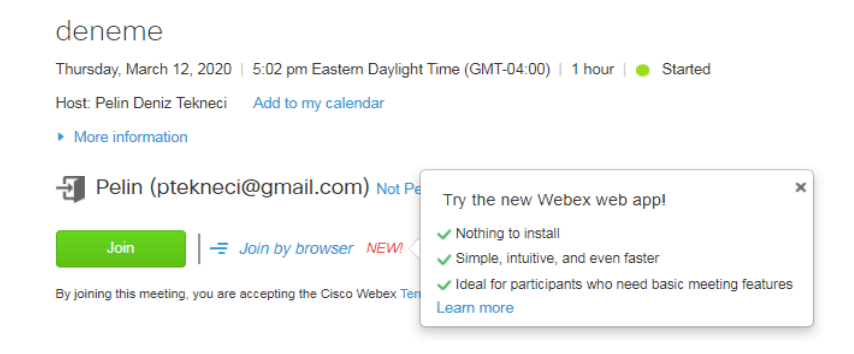

3. Once clicked on 'Join by browser', you will join the meeting. Click on the green tab at the bottom 'Connect Audio and Video' to access the audio and video connection.

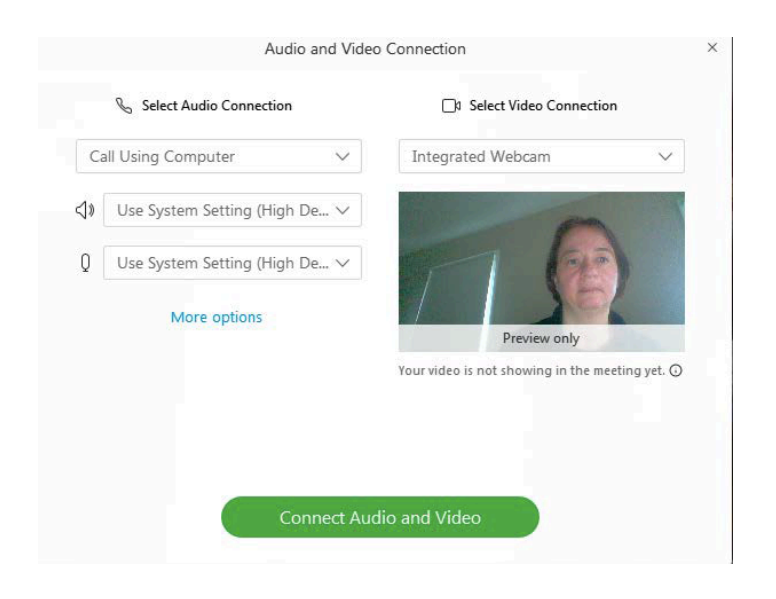

4. When you join the meeting you can use the button panel at the bottom of the screen for different functions:

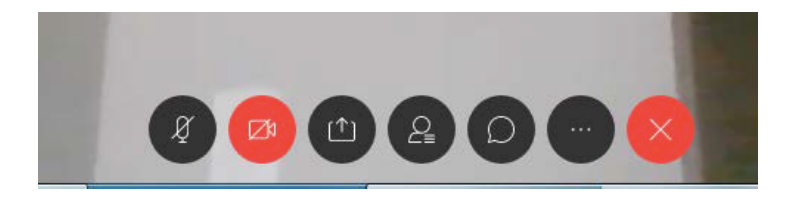

Left to right

- Mute (When you are not talking, it is recommended to turn the mic off)
- Video
- Sharing your screen
- Seeing participants
- Chat with all participants
- More settings
- Exit the meeting

## **Connecting WebEx on MOBILE PHONES**

1. Download the "Cisco Webex Meeting" application on your phone, which is a free to download app. Regular Internet data charges apply.

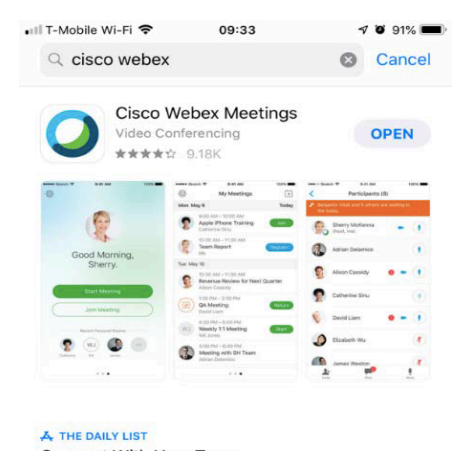

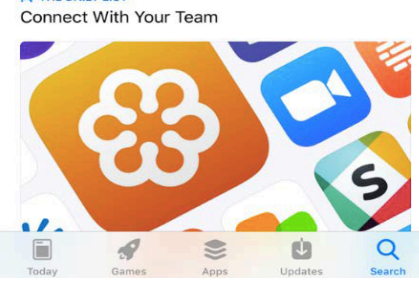

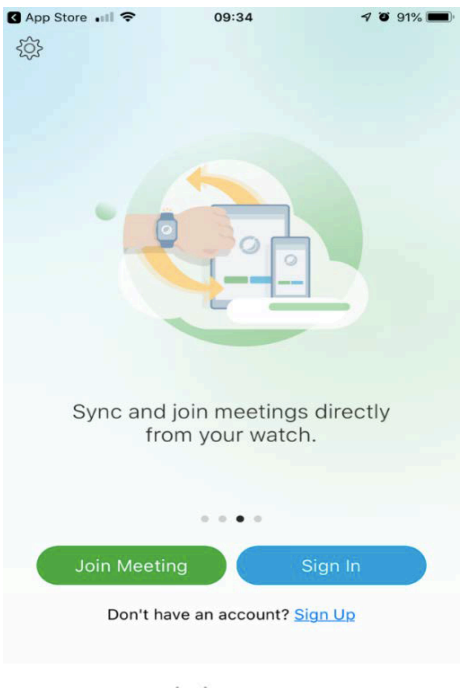

2. At your meeting time open this application. Click on 'Join Meeting'. You do not need to sign in or have an account.

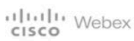

3. Enter the meeting number provided in the email Invitation.

| App 3to   |               |                 |              |               |
|-----------|---------------|-----------------|--------------|---------------|
| Cance     | el            | Join Me         | eting        | Join          |
|           |               |                 |              |               |
| Meeti     | ng Numl       | per or URL      |              |               |
| If you ar | re invited to | o a Personal Ro | oom, you car | enter the URL |
| compan    | iy.webex.co   | om/meet/usern   | ame          |               |
| Pelin     |               |                 |              |               |
| ptekn     | eci@am        | ail.com         |              |               |
|           |               |                 |              |               |
|           | - 0           |                 |              |               |
|           | - 0           |                 |              |               |
|           |               |                 |              |               |
|           |               |                 |              |               |
|           |               |                 |              |               |
|           |               |                 |              |               |
|           |               |                 |              |               |
|           |               |                 |              |               |
| 0 10      | / E           | RT              | Y II         |               |
| QV        | / E           | RT              | YU           | 10 F          |
| QM        | V E<br>S D    | R T<br>F G      | Y U<br>H J   | I O F         |
| QM        | / E<br>S D    | R T<br>F G      | Y U<br>H J   | I O F         |

1

.

return

.com

123

| App Store                           | •••1 🗢 09            |                  |             |  |  |  |  |
|-------------------------------------|----------------------|------------------|-------------|--|--|--|--|
| Cancel                              | Join N               | Join Meeting     |             |  |  |  |  |
|                                     |                      |                  |             |  |  |  |  |
| 732 257 269                         |                      |                  |             |  |  |  |  |
| If you are i                        | nvited to a Personal | Room, you can er | ter the URL |  |  |  |  |
| company Enter the meeting password: |                      |                  |             |  |  |  |  |
| Pelin                               |                      |                  |             |  |  |  |  |
| ptekne                              | Cancel               | ОК               |             |  |  |  |  |
|                                     |                      |                  |             |  |  |  |  |
|                                     |                      |                  |             |  |  |  |  |
|                                     |                      |                  |             |  |  |  |  |
|                                     |                      |                  |             |  |  |  |  |
|                                     |                      |                  |             |  |  |  |  |
| Passwords                           |                      |                  |             |  |  |  |  |
| qwertyuiop                          |                      |                  |             |  |  |  |  |
| a                                   | s d f                | g h j            | k I         |  |  |  |  |
| \$                                  | z x c                | v b n            | m 🗵         |  |  |  |  |
| 123                                 | € sp                 | ace              | return      |  |  |  |  |

5. You will automatically join the meeting. Depending on the host's settings, the meeting will be audio or video enabled. Ensure that your microphone and speaker are on.

4. Enter the meeting password provided in the email Invitation.